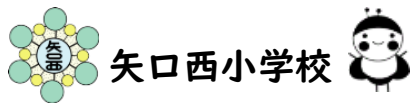

## 🔤 Classroom • 🗣 Meet の使い方

※児童には、上記について説明・実践をしておりますが、ご一緒に行ってください。

I. Google アカウントで Classroom に入る方法

①Googleのトップページ右上にある〇のボタンをクリックし、「アカウント」をクリックする。

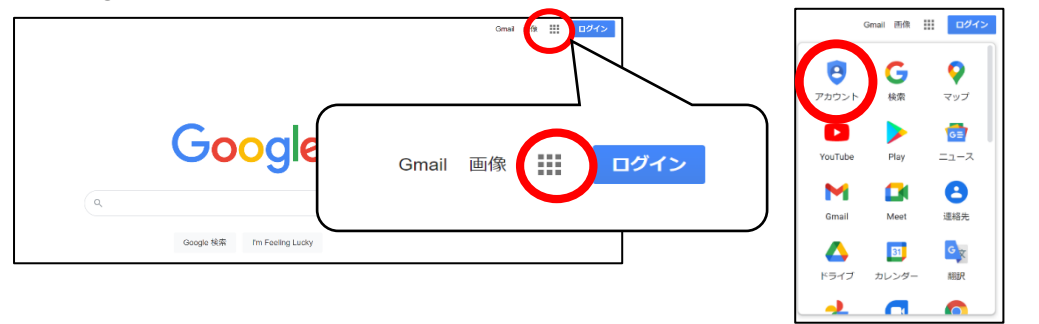

②自分のアカウントの画面になったら、もう一度Oをクリックし、「Classroom」をクリックする。

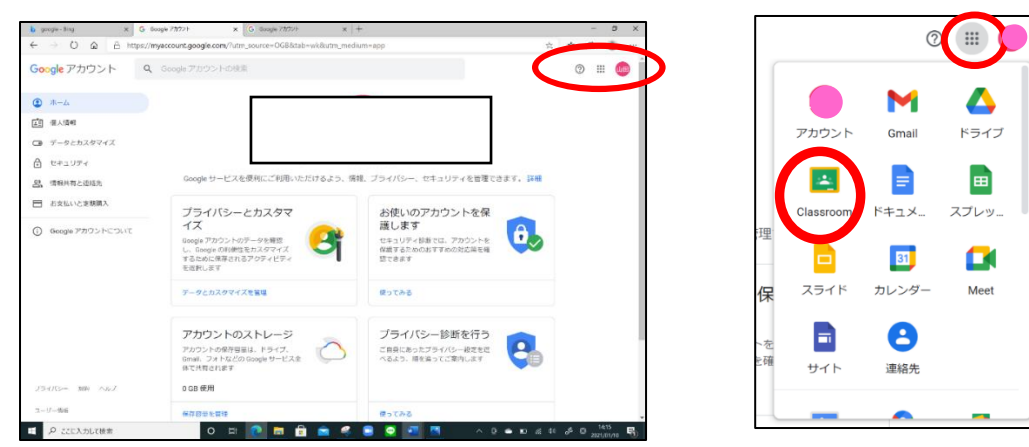

2. Classroomの使い方・・・自分のクラス「〇年〇組〇〇学級」をクリックし、Classroomに参加する。

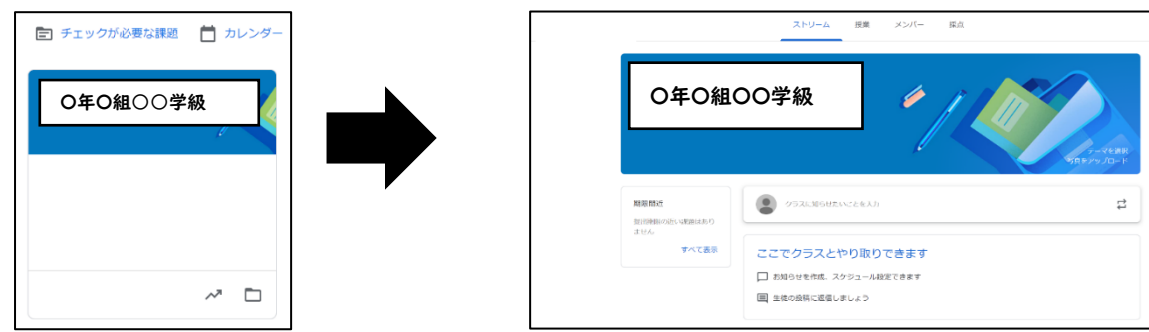

3. Meet の会議に入る方法・・・教師が投稿したリンクをクリックし、クラスのビデオ会議に参加する。

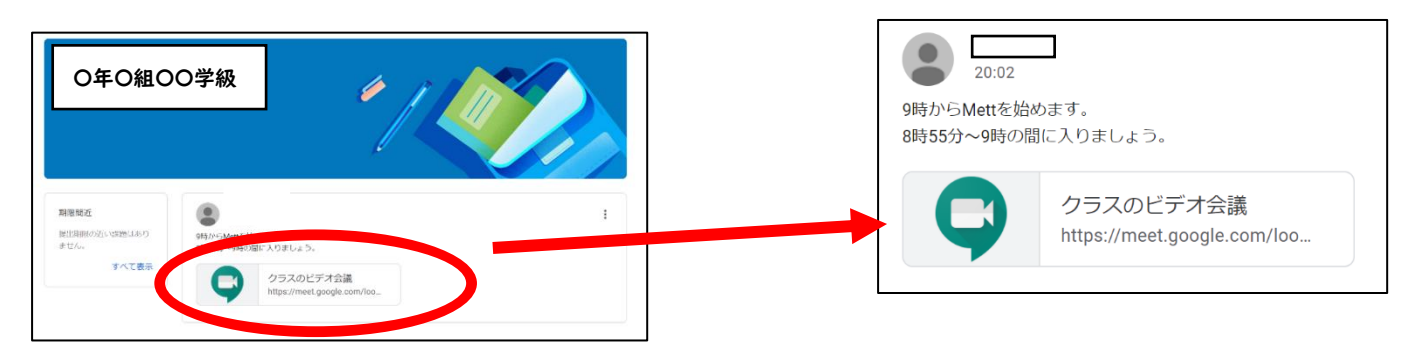

## 4. Meet を行う際の設定

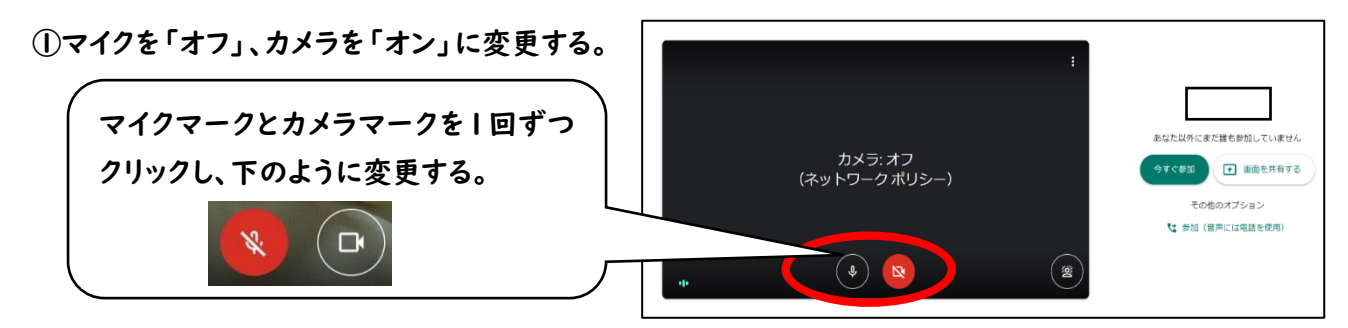

## ②「今すぐ参加」をクリックし、参加する。

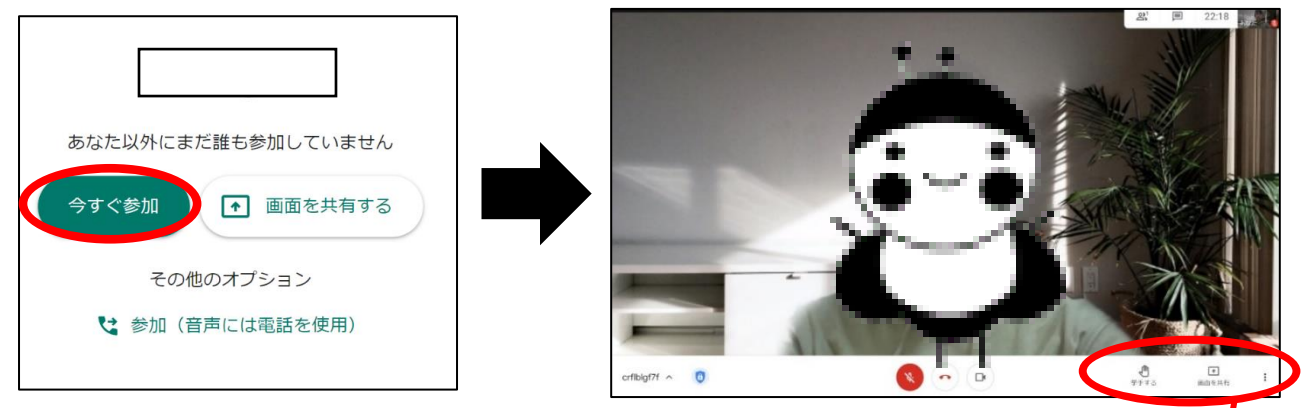

③参加者画面の「レイアウト」や一人の参加者に画面を固定する「ピン留め」の設定をする。 レイアウト変更・・・全員の顔を見ながら話し合いなどを行う場合

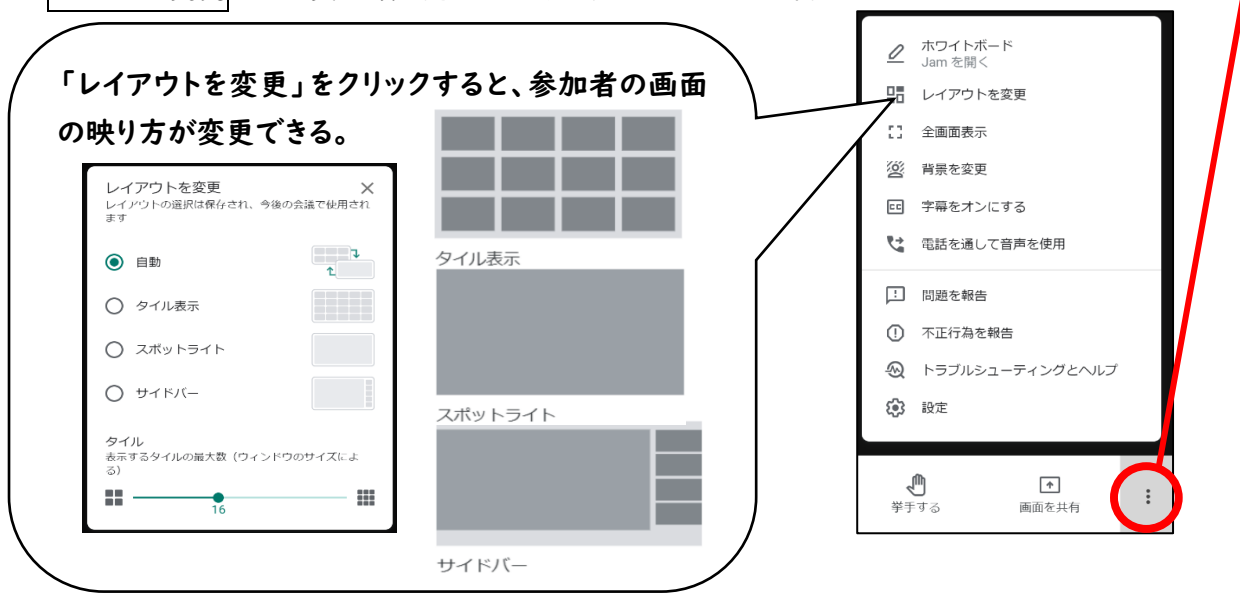

ピン留め・・・映っている先生や黒板を画面いっぱいに大きく表示したい場合 ・画面上の大きく表示したい相手(主に先生)の映像上にカーソル(マウスなど)を乗せる。

・アイコンメニューが出てくるので、「ピン留めアイコン」をクリックする。

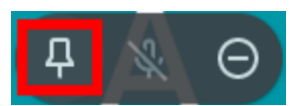

④会議を退出するときは、画面中央下にある電話マークをクリックする。

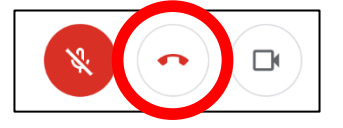